## Noua functionalitate: Aplicatia TIR-EPD poate genera CMR

Incepand din 9 iulie 2012, aplicatia TIR-EPD a fost completata cu o noua functionalitate care permite utilizatorilor sa economiseasca timp si sa elimine riscul discrepantelor intre datele din CMR si TIR-EPD asociate aceluiasi transport TIR.

Utilizatorii TIR-EPD vor putea genera si tipari CMR pe baza datelor introduse pentru predeclaratia TIR, urmand procedura urmatoare:

## Pasul 1: Introducere date pentru TIR-EPD

In aceasta etapa va trebui introdus si un numar pentru CMR-ul care va fi generat, in campul numar de referinta al CMR, la documente insotitoare pentru marfa. De asemenea se va specifica limba de completare a CMR (limba in care descrieti marfa, probabil romana)

| International<br>Road Transport<br>Union                 | ALEX TRANS<br>TIR-EPD Attached Documents                                                                                                    |                  |  |  |  |  |  |  |  |
|----------------------------------------------------------|----------------------------------------------------------------------------------------------------|------------------|--|--|--|--|--|--|--|
|                                                          | CMR - Road consignment note  Document Type: CMR - Road consignment note  Document Reference: 11222  Document Date: 02/05/2011  Document Reference Language: English  Add Document  Cancel |                  |  |  |  |  |  |  |  |
| Current Logged In User: ALEX2(en)<br>Logged In At: 16:19 |                                                                                                    | Date: 31/05/2012 |  |  |  |  |  |  |  |

Dupa completarea TIR-EPD acesta este trimis la vama.

Pasul 2: In pagina principala a Operatiunilor TIR-EPD, in lista de predeclaratii se selecteaza predeclaratia pentru care se doreste generarea CMR

| -                                         | Create New                                                                                                    | N EPD                                                                | Holder Unique                                                                                                    | ID: RU                                                                    | S/053/08197                                                                                             |                                                                                                    |                                                                                                    |        |                                                  |                                                                                                    |                                                                                                    |                                                                                                    |         |
|-------------------------------------------|----------------------------------------------------------------------------------------------------|----------------------------------------------------------------------|----------------------------------------------------------------------------------------------------|---------------------------------------------------------------------------|----------------------------------------------------------------------------------------------------|----------------------------------------------------------------------------------------------------|----------------------------------------------------------------------------------------------------|--------|--------------------------------------------------|----------------------------------------------------------------------------------------------------|----------------------------------------------------------------------------------------------------|----------------------------------------------------------------------------------------------------|---------|
| se                                        | TIR Carnet No                                                                                                    |                                                                      | en Calast                                                                                                    |                                                                           |                                                                                                    |                                                                                                    | Unsent                                                                                                    | (37)   |                                                  |                                                                                                    |                                                                                                    |                                                                                                    | ٦       |
| Sent To Country: Please Select<br>MRN No: |                                                                                                    | 100                                                                  |                                                                                                    | New Customs Messages                                                      |                                                                                                    |                                                                                                    | Expected Customs Messages                                                                                                    |        |                                                  |                                                                                                    |                                                                                                    |                                                                                                    |         |
|                                           | Sent Between                                                                                                    | n                                                                    |                                                                                                    |                                                                           | 0                                                                                                    |                                                                                                    | Confirmed                                                                                                    | (55)   |                                                  | EPD Acknowledgement                                                                                 |                                                                                                    |                                                                                                    |         |
|                                           | And :                                                                                                    |                                                                      |                                                                                                    |                                                                           | S.                                                                                                    |                                                                                                    | Rejected                                                                                                    | (23)   |                                                  |                                                                                                    |                                                                                                    |                                                                                                    |         |
|                                           |                                                                                                    |                                                                      | Search                                                                                                    |                                                                           |                                                                                                    |                                                                                                    | Other                                                                                                    | (10)   |                                                  |                                                                                                    |                                                                                                    |                                                                                                    | - 1     |
|                                           |                                                                                                    |                                                                      |                                                                                                    |                                                                           |                                                                                                    | Custom                                                                                                    | is Request                                                                                                    | (0)    |                                                  |                                                                                                    |                                                                                                    |                                                                                                    |         |
| ist                                       | OF TIR-EPDs                                                                                                    |                                                                      |                                                                                                    |                                                                           |                                                                                                    |                                                                                                    |                                                                                                    |        |                                                  |                                                                                                    | -                                                                                                    |                                                                                                    |         |
| List<br>ect                               | Of TIR-EPDs<br>Carnet No                                                                                                    | VPN<br>NO                                                            | Sent Date                                                                                                    | Country<br>1SO<br>Code                                                    | Customs Office                                                                                          | TIR EPD Status                                                                                                    | Status Updato<br>Time                                                                                                    | e Refe | trence da                                        | ta to be presented                                                                                  | d Exchanged<br>Messages                                                                                                    | Initial Message                                                                                                | ŝ       |
| List<br>lect                              | Of TIR-EPDs<br>Carnet No<br>XK66924357                                                                                                    | VPN<br>NO<br>P1                                                      | Sent Date<br>31.05.2012<br>15:15:58                                                                                                    | Country<br>1SO<br>Code<br>FR                                              | Customs Office<br>FR005270                                                                              | TIR EPO Status<br>NOT SENT / NOT<br>Processed                                                                                                    | Status Updato<br>Time                                                                                                    | e Refe | to                                               | ta to be presented<br>customs                                                                       | d Exchanged<br>Messages                                                                                                    | Initial Message<br>Pre-Declaration                                                                             | -       |
| ect                                       | Of TIR-EPDs<br>Carnet No<br>XK66924357<br>XK66924357                                                                                                    | VPN<br>NO<br>P1<br>P1                                                | Sent Date<br>31.05.2012<br>15:15:58<br>11.05.2012<br>09:21:36                                                                                                    | Country<br>150<br>Code<br>FR<br>XB                                        | Customs Office<br>FR005270<br>X8001                                                                     | TIR EPO Status<br>NOT SENT / NOT<br>Processed<br>Acknowledgement<br>received, go to<br>Customs                                                                                                    | Status Update<br>Time<br>11.05.2012<br>09:21:42                                                                                                    | e Refe | xK6692-                                          | ta to be presented<br>customs<br>4357P011000                                                        | Constant Sector Sector | Initial Message<br>Pre-Declaration<br>Pre-Declaration                                                          | ŝ       |
| ect                                       | Of TIR-EPDs           Carnet No           XK66924357           XK66924357           XK66924357           XK66924357                                                                                     | P1<br>P1<br>P1                                                       | 5ent Date<br>31.05.2012<br>15:13:548<br>11.05.2012<br>09:21:36<br>11.05.2012<br>09:18:12                                                                                                    | Country<br>1SO<br>Code<br>FR<br>XB<br>XB                                  | Customs Office<br>FR005270<br>X8001<br>X8001                                                            | TIR EPO Status<br>NOT SENT / NOT<br>Processed<br>Acknowledgement<br>received, go to<br>Castom<br>Sent - Wait for Reply                                                                                                    | Status Update<br>Time<br>11.05.2012<br>09:21:42                                                                                                    | e Refe | erence da<br>to<br>xx6692-                       | ta to be presented<br>customs<br>4357P011000                                                        | Exchanged<br>Messages     Vistar     Vistar     Vistar     Vistar                                                                                                    | Initial Message<br>Pre-Declaration<br>Pre-Declaration<br>Pre-Declaration                                       | -       |
| ect                                       | Of TIR-EPDs           Carnet No           XK66924357            XK66924357            XK66924357            XK66924357            XK66924357                                                            | P1<br>P1<br>P1<br>P1<br>P1<br>P1                                     | 5ent Date<br>31.05.2012<br>15.15:54<br>11.05.2012<br>09:21:36<br>31.05.2012<br>09:18:12<br>11.05.2012<br>09:13:154                                                                                                    | Country<br>150<br>Code<br>FR<br>XB<br>XB<br>XB                            | Customs Office<br>FR005270<br>X8001<br>X8001<br>X8001                                                   | TTR EPO Status<br>NOT SENT / NOT<br>Processed<br>Acknowledgement<br>received, go to<br>Customs<br>Sent - Wait for Reply<br>Sent - Wait for Reply                                                                                  | Status Update<br>Time<br>11.03.2012<br>09:21:42                                                                                                    | e Refe | xK6692-                                          | ta to be presented<br>customs<br>4357P011000                                                        | d Exchanged<br>Messages<br>Vitter<br>Vitter<br>Vitter<br>Vitter                                                                                                    | Initial Message<br>Pre-Declaration<br>Pre-Declaration<br>Pre-Declaration<br>Pre-Declaration                    | (B)     |
| list<br>iect                              | Carnet No           Xx666924357           Xx666924357           Xx66924357           Xx66924357           Xx66924357           Xx66924357           Xx66924357                                          | P1<br>P1<br>P1<br>P1<br>P1<br>P1<br>P1                               | 5ent Date<br>31.05.2012<br>13:13:34<br>11.05.2012<br>09:21:36<br>11.05.2012<br>09:18:12<br>11.05.2012<br>09:13:59<br>11.05.2012<br>09:113:7                                                                                                    | Country<br>ISO<br>Code<br>FR<br>XB<br>XB<br>XB<br>XB                      | Customs Office<br>FR005270<br>X8001<br>X8001<br>X8001<br>X8001                                          | TR EPO Status<br>NOT SENT / NOT<br>Processed<br>Acknowledgement<br>received, go to<br>Sent - Wait for Reply<br>Sent - Wait for Reply<br>Sent - Wait for Reply<br>Acknowledgement<br>Acknowledgement<br>Customs                    | Status Updat<br>Time<br>11.05.2012<br>09:21:42<br>11.05.2012<br>09:12:04                                                                                                    | e Refe | xK6692                                           | ta to be presented<br>customs<br>4357P011000<br>4357P010028                                         | Exchanged     Messages     Minor     Minor     Minor     Minor     Minor     Minor     Minor     Minor     Minor     Minor     Minor     Minor                                                                                                    | Initial Message<br>Pre-Declaration<br>Pre-Declaration<br>Pre-Declaration<br>Pre-Declaration                    |         |
|                                           | Of TIR-EEDE           Carnet No           XK66924357           XK66924357           XK66924357           XK66924357           XK66924357           XK66924357           XK66924357           XK66924357 | PI<br>PI<br>PI<br>PI<br>PI<br>PI                                     | Sent Date<br>31.05.2012<br>15.15.3012<br>09.21136<br>11.05.2012<br>09.18112<br>11.05.2012<br>09.18112<br>11.05.2012<br>09.181137<br>10.05.2012<br>10.05.2012<br>10.05.2012<br>10.05.2012                                                                                                    | Country<br>ISO<br>Code<br>FR<br>XB<br>XB<br>XB<br>XB<br>XB<br>XB          | Customs Office<br>FR005270<br>X8001<br>X8001<br>X8001<br>X8001<br>X8001                                 | TRE EPO Status<br>NOT SENT / NOT<br>Processed<br>Acknowledgement<br>received, go to<br>Sent - Wait for Reply<br>Sent - Wait for Reply<br>Acknowledgement<br>received, go to<br>Customs<br>Acknowledgement<br>received, go to      | Status Updat<br>Time<br>11.05.2012<br>09:21:42<br>11.05.2012<br>09:12:04<br>10.05.2012<br>13.58.07                                                                                                    | e Refe | хк6692-<br>хк6692-<br>хк6692-                    | ta to be presented<br>customs<br>4357P011000<br>4357P010028<br>4357P010027                          | Exchanged<br>Hearanges<br>Minor<br>Minor<br>Minor<br>Minor<br>Minor<br>Minor                                                                                                    | Initial Message<br>Pre-Declaration<br>Pre-Declaration<br>Pre-Declaration<br>Pre-Declaration<br>Pre-Declaration | * B)    |
| ect                                       | Carnet No Carnet No XK66924357 XK66924357 XK66924357 XK66924357 XK66924357 XK66924357 XK66924357 XK66924357                                                                                             | PI<br>PI<br>PI<br>PI<br>PI<br>PI<br>PI<br>PI                         | Sent Date<br>31.05.2012<br>13.13.51<br>11.05.2012<br>07.21.36<br>07.21.36<br>0 | Country<br>150<br>Code<br>FR<br>XB<br>XB<br>XB<br>XB<br>XB<br>Updat       | Customs Office<br>FR005270<br>X8001<br>X8001<br>X8001<br>X8001<br>X8001<br>x8001<br>o/Continue EP       | TTR EPO Status<br>NOT SENT / NOT<br>Processed<br>Acknowledgement<br>received, go to<br>Customs<br>Sent - Wait for Reply<br>Sent - Wait for Reply<br>Acknowledgement<br>received, go to                                            | Status Updati<br>Turne<br>11.05.2012<br>09.21:42<br>11.05.2012<br>09.21:42<br>10.05.2012<br>10.05.2012<br>10.05.2012<br>99.12:104<br>10.05.2012<br>99.22:104                                                                                                    | e Refe | xx6692-<br>xx6692-<br>xx6692-                    | ta to be presented<br>customs<br>4357P011000<br>4357P010028<br>4357P010027<br>Printable For         | Exchanged     Kennged     Measages     View     View     View mot                                                                                                    | Initial Message<br>Pre-Declaration<br>Pre-Declaration<br>Pre-Declaration<br>Pre-Declaration<br>Pre-Declaration | * (B)   |
| ect                                       | Carnet No<br>XK66924357<br>XK66924357<br>XK66924357<br>XK66924357<br>XK66924357<br>XK66924357<br>XK66924357<br>XK66924357<br>XK66924357<br>XK66924357<br>XK66924357                                     | P1<br>P1<br>P1<br>P1<br>P1<br>P1<br>P1<br>P1<br>P1<br>P1<br>P1<br>P1 | Sent Date<br>31.05.2012<br>31.15.15<br>11.05.2012<br>69:21.36<br>11.05.2012<br>69:18.12<br>11.05.2012<br>69:18.12<br>11.05.2012<br>69:18.12<br>11.05.2012<br>69:18.12<br>11.05.2012<br>11.05.2012<br>11.05.2                                                                   | Country<br>ISO<br>Code<br>FR<br>XB<br>XB<br>XB<br>XB<br>XB<br>XB<br>Updat | Customs Office<br>FR005270<br>X8001<br>X8001<br>X8001<br>X8001<br>X8001<br>re/Continue EP<br>Cancel EPD | TTR EPD Status<br>NOT SENT / NOT<br>Processed<br>Acknowledgement<br>received, go to<br>Customs<br>Sent - Wait for Reply<br>Sent - Wait for Reply<br>Acknowledgement<br>received, go to<br>Acknowledgement<br>received, go to<br>D | Status Updati<br>Time<br>11.05.2012<br>09:21:42<br>11.05.3012<br>09:12:04<br>10.05.3012<br>11.05.3012<br>09:12:04<br>10.05.3012<br>99:12:04<br>10.05.2012<br>99:12:04<br>10.05.2012<br>10:12:04<br>10:12:04<br>10:10:10:10:10:100<br>10:10:10:10:10:10:10:10:10:10:10:10:10:1 | e Refe | ктепсе da<br>to<br>хк6692-<br>хк6692-<br>хк6692- | ta to be presented<br>customs<br>4357P011000<br>4357P010025<br>4357P010027<br>Printable For<br>TSAD | Exchanged<br>Messages     Vinov     Misov     Misov     Misov     Vinov     Vinov     Vinov     Vinov     Vinov                                                                                                    | Initial Message<br>Pre-Declaration<br>Pre-Declaration<br>Pre-Declaration<br>Pre-Declaration                    | * (III) |

apoi click pe comanda "Tipareste CMR" ("Print CMR" in imaginea de mai sus)

Pasul 3: CMR este generat in format pdf care se deschide automat intr-o fereastra noua si se poate tipari ca atare sau completa in Excel si apoi tipari.

(Daca nu se deschide CMR in format pdf, poate fi blocat "pop-up window" si trebuie configurat browserul sau alte aplicatii instalate astfel incat sa permita totdeauna deschiderea pop-up windows din aplicatia TIR-EPD)

CMR este generat cu datele introduse pentru TIR-EPD, denumirile campurilor fiind in limbile engleza si franceza, iar datele introduse in TIR-EPD in limba in care au fost introduse.

|                                                                                                    | (CMB)                                                                                                    |
|----------------------------------------------------------------------------------------------------|----------------------------------------------------------------------------------------------------|
| Exemplaire / Copy : [] expéditeur / consignor<br>Expéditeur (nom. adress. pays)<br>1 Sender (name, address. country)<br>Consignor TECH (FR55664)<br>8 rue de Geneva<br>12003 VALENCE<br>France                          | I destinataire / consignee     [ transporteur / carrier     [] procédures administratives / administrative procedures       *     Transporteur / carrier     [] procédures administratives / administrative procedures       *     Carrier (name, address, country, other references)       *     NPU Holder (RUS/053/08197)       NPU Address     123465 NPU City       Russia     Russia |
| 2 Destinataire (nom, adresse, pays)<br>2 Consignee (name, address, country)<br>Consignee TECH<br>central street<br>5644 SOPHIA<br>Bulgaria                                                                              | 7 Transporteurs successifs / Successive carriers     Nom / Name     Addresse / Address     Pays / Country     Requiet acceptation     Recept and Acceptance     Date     Signature.                                                                                                    |
| Prise en charge de la marchandise / Taking over the<br>Lieu / Place FR000100<br>Pays / Country France<br>Date<br>Heure d'arrivée / Time of arrival Tit                                                                  | e goods : 8 Réserves et observations du transporteur lors de la prise en charge de la marchandise<br>Carrierts reservations and observations on taking over the goods<br>eure de départ<br>mo of departure                                                                                                    |
| Livisison de la maronandise? Delivery of the goods     Lieu / Place BG005706     Pays / Country Bulgaria     Heures d'ouverture du dépôt / Warehouse opening     Instructions de l'expéditeur     Sender's instructions |                                                                                                    |
|                                                                                                    | Container List, Invoice                                                                                                    |

**CMR se poate tipari** in aceasta forma folosind **iconita imprimanta** din bara de unelte pdf **sau se poate exporta in Excel** (cu ajutorul comenzii de mai jos "Tipareste in Excel" – "Print to Excel" in imagine), unde se mai poate modifica/completa dupa dorinta si apoi tipari.

Numai prin export in Excel se poate completa numarul CMR (cel introdus in TIR-EPD la pasul 1), data si locul completarii si alte date considerate necesare.

De remarcat ca la descrierea marfurilor (in casutele 10-15) vor aparea in paranteza si codurile HS ale acestora.

**In caz de grupaj (mai mult de 5 marfuri)** in campurile 10-15 din CMR va aparea automat textul "As per attached loading list to the CMR Number …." (Conform listei de incarcare atasate CMR cu numarul...) – pe linia punctata utilizatorul va trebui sa completeze numarul CMR-ului.

| 10          | Marques et numéro<br>Marks and Nos | is 11            | Nombre de colis<br>Number of pack | ages 12                   | Mode d'emballag<br>Method of packir | ge 13<br>ng            | Nature de la marchandise<br>Nature of the goods | e 14             | Poids brut, kg<br>Gross weight in k | 15      | Cubage m3<br>Volume in m3 |
|-------------|------------------------------------|------------------|-----------------------------------|---------------------------|-------------------------------------|------------------------|-------------------------------------------------|------------------|-------------------------------------|---------|---------------------------|
| c.<br>/     | .f liste de<br>As per atta         | colis<br>ached   | age jointe<br>loading li          | à la (<br>st to (         | CMR numéro<br>CMR number            | ·                      |                                                 |                  |                                     |         |                           |
| Nun<br>JN I | néro ONU<br>number                 | Nom vo<br>Name s | ir 13<br>ee 13                    | Numéro d'é<br>Label numit | tiquette<br>per                     | Groupe d'<br>Packing G | emballage<br>roup                               | (ADR*)<br>(ADR*) |                                     |         |                           |
| 16          | Conventions particu                | lières entr      | e l'expéditeur et l               | e transporter             | ur                                  | 17                     | A payer par                                     | Expéditeur       | Des                                 | tinatai | re                        |

## iar descrierea marfurilor va aparea intr-o lista atasata, unde de asemenea va trebui completat numarul CMR-ului:

LISTE DE COLISAGE JOINTE A LA CMR NUMERO / LOADING LIST OF GOODS ATTACHED TO CMR NUMBER : .....

| 10 Marques et numéros<br>Marks and Nos          | 11  | Nombre de colis<br>Number of packages | 12 | Mode d'emballage<br>Method of packing | 13 Nature de la marchandise<br>Nature of the goods                                                  | 14                           | Poids brut, kg 15<br>Gross weight in kg | Cubage m3<br>Volume in m3 |
|-------------------------------------------------|-----|---------------------------------------|----|---------------------------------------|----------------------------------------------------------------------------------------------------|------------------------------|-----------------------------------------|---------------------------|
| LR022509,DN<br>H000142,DNH<br>500110            | 5   | Carton                                |    | Of<br>(H                              | polymers of vinyl chl<br>S391723)                                                                   | oride                        | 3.562                                   | -                         |
| DNG000030                                       | 1   | Carton                                |    | Ga<br>me<br>ot<br>la                  | skets and similar join<br>tal sheeting combined<br>her material or of two<br>yers of metal (HS39174 | ts of<br>with<br>or mo<br>0) | 0.002<br>pre                            | -                         |
| FVC500350WW<br>E,FVC500380<br>WWE,BTR793M<br>AD | 116 | Carton                                |    | Ot                                    | her (HS392690)                                                                                      |                              | 48.581                                  | -                         |
| LR005300,LR<br>008949                           | 2   | Carton                                |    | Wi                                    | thout fittings (HS4009                                                                              | 11)                          | 0.439                                   | -                         |
| LR0010099                                       | 3   | Carton                                |    | Wi                                    | th fittings (HS400922)                                                                              |                              | 1.928                                   | -                         |
| EAH500057PM<br>A                                | 1   | Carton                                |    | (                                     | HS401691)                                                                                           |                              | 5.048                                   | ~                         |
| LR019149,LR<br>001687,LR00<br>3812              | 62  | Carton                                |    | Ga                                    | skets, washers and oth                                                                              | er sea                       | ls 5.152                                | -                         |
| LFB500050,L<br>R001137                          | 11  | Carton                                |    | Ot                                    | her (HS401699)                                                                                      |                              | 0.497                                   | -                         |